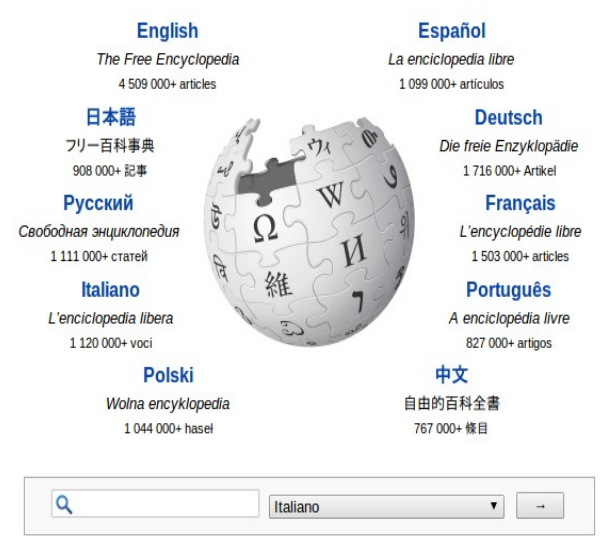

## WikipediA

# Manuale Wikipedia

## Indice

| 1. I primi passi                  | 2       |
|-----------------------------------|---------|
| 2. La pagina utente               | 2       |
| 2A. La registrazione              | 2       |
| 2B. Scrivere nella propria pagina | utente3 |
| 2C Perché creare la pagina utent  | e?4     |
| 2D Pagina di Discussione          | 5       |
| Approfondimenti                   | 6       |
| 3 Modificare una voce             | 6       |
| Approfondimenti                   | 7       |
| 4 Cosa scrivere in Wikipedia      | 8       |
| 5 Creazione di una nuova voce     | 9       |
| 5A. La sandbox                    | 9       |
| 5B. struttura della voce          | 10      |
| 6. Contenuto della voce           | 11      |
| 6A Stile della voce               | 11      |
| 6B Contenuti della voce           | 11      |
| 6C Note e bibliografia            | 12      |
| Approfondimenti                   | 12      |
| 7 Le fonti                        | 14      |
| 7A Le Note                        | 14      |
| 7B Bibliografia                   | 15      |
| Approfondimenti                   | 15      |

| 8. Modelli di voce                 | 16 |
|------------------------------------|----|
| 8A Modelli generico di voce        | 16 |
| 8B Modelli specifici di voci       | 17 |
| 9 I Template                       | 18 |
| 9A Template di navigazione         | 18 |
| 9B Template sinottici (o Infobox)  | 18 |
| 9C Template BIO                    | 19 |
| 9D Template: edificio religioso    | 20 |
| 9E Avvisi                          | 20 |
| Approfondimenti                    | 21 |
| 10 Le immagini in Wikipedia        | 22 |
| 10A Caricamento immagine           | 22 |
| 10B Caricare l'immagine nella voce | 22 |
| Approfondimento                    | 22 |
| 11 Gli aiuti                       | 23 |

Wikipedia è un'enciclopedia online, collaborativa multilingue e gratuita, a cui puoi collaborare con poco lavoro o con molto lavoro, quando ne hai la possibilità, l'interesse e il tempo.

Collabora anche tu con la grande comunità che dal 2001 ha iniziato il progetti di i creare e distribuire un'enciclopedia libera della più alta qualità possibile ad ogni singola persona sul pianeta nella sua propria lingua.

Per approfondire: leggi la voce Storia di Wikipedia

## 1. I primi passi

E' importante prima di tutto dedicare un po' di tempo a capire le convenzioni che regolano Wikipedia; per questo leggere le **Wikipedia:Raccomandazioni e linee guida** e anche la voce **Aiuto:Cosa mettere su Wikipedia**.

Ma la lettura di queste indicazioni va affiancata dalla analisi delle voci già esistenti relative ai temi che ti interessano per capire lo stile di scrittura di Wikipedia; guarda le pagine degli utenti che hanno collaborato alla redazione di voci che trovi interessanti. Per capire come fare, vai avandi alla p. 4. Leggi anche la pagina **Discussione** degli utenti per entrare nello spirito della comunità che costituisce l'editore collettivo di Wikipedia.

**C'è una pagina di aiuto per ogni problema e trovi sempre qualcuno che ti può aiutare.** Vedi avanti a p. 22

## 2. La pagina utente

La scrittura in Wikipedia è libera e chiunque può effettuare correzioni e/o creare nuove voci. Tuttavia,se si intende avviare una collaborazione propositiva. è buona prassi registrarsi. Solo con la registrazione è infatti possibile scambiare messaggi con i wikipediani per chiedere aiuto, informazioni e per discutere il proprio lavoro o il lavoro degli altri.

## 2A. La registrazione

Per registrarsi scegli l'opzione **Registrati** che si trova in alto a destra in tutte le pagine di Wikipedia e segui la procedura indicata.

# Ricorda di segnarti su un foglio il nome e la password che scegli, non c'è altrimenti modo di recuperarli.

Nel corso della procedura é opportuno indicare la propria mail, quando richiesto, per essere informata/o quando qualcuno scrive nella tua pagina *Discussione*.

| insensci i           | tuoi dati             | qui sotto.       |        |
|----------------------|-----------------------|------------------|--------|
| Nome utente          |                       | (aiutami a sceg  | liere) |
| Inserisci il tuo r   | nome utente           |                  |        |
| Password             |                       |                  |        |
| Inserisci una p      | assword               |                  |        |
| Conferma passwo      | ird                   |                  |        |
| Inserisci nuova      | imente la passi       | vord             |        |
| Indirizzo di posta e | elettronica (opzio    | nale)            |        |
| Inserisci il tuo i   | indirizzo email       |                  |        |
| Econtrollo di sicure | sk <i>så</i>          | dana<br>c Assort | a      |
| Inserisci il ter     | sto che vedi soj      | pra              |        |
|                      | stands a condense the |                  |        |

Il programma. al termine della registrazione, crea automaticamente una pagina con il nome dell'utente che hai scelto ed una relativa pagina di *Discussione*.

Nella **tua** pagina **Discussione** trovi un messaggio di benvenuto con collegamenti a diverse pagine di aiuto che è utile leggere.

| Benvenuto                    | Benvenuto su wikipedia, Tomma64!                                                                                                    |                                              |
|------------------------------|----------------------------------------------------------------------------------------------------|----------------------------------------------|
| 🖉 <u>Guida essenziale</u>    | Con i tuoi interessi e le tue conoscenze puoi far crescere il sapere libero e l'enciclopedia<br>amplia quelle già esistenti: il tuo contributo è prezioso!                                                                                                    | a. Scrivi nuove voci o                       |
| 💡 <u>Tour guidato</u>        | Wikipedia ha solo alcune regole inderogabili, i <u>cinque pilastri</u> . Per un primo orientamen<br><u>WikiGuida</u> , leggere la <u>Guida essenziale</u> o consultare la pagina di <u>aiuto</u> .                                                                                        | to <mark>,</mark> puoi guardare la           |
| Raccomandazioni e inee guida | Ricorda di non copiare testi né immagini da libri o siti internet poiché <u>NON è conse</u><br><u>materiale protetto da copyright</u> (nel caso sia tu l'autore, devi seguire <u>l'apposita proce</u><br>seguendo un <u>punto di vista neutrale</u> , citando le <u>fonti</u> utilizzate. | entito inserire<br>dura), e di scrivere      |
|                              | Buon lavoro e buon divertimento da parte di tutti i wikip                                                                                                    | ediani!                                      |
| Copyright                    | Altre informazioni                                                                                                    | <u>▼ mostra</u>                              |
| 💕 Progetti tematici          | Serve aiuto?                                                                                                    | <u>▼ mostra</u>                              |
| ~                            | Hello and welcome to the Italian Wikipedial We appreciate your contributions. If your good enough, that's no problem. We have an embassy where you can inquire for further i                                                                                                    | Italian skills are not<br>nformation in your |
| <u>Glossario</u>             | native language or you can contact directly a user in your language. We hope you enjoy y                                                                                                    | our time here!                               |

Questa pagina di discussione è il luogo dove gli altri wikipediani ti lasceranno messaggi per segnalarti un errore, o per discutere con te.

## 2B. Scrivere nella propria pagina utente

Quando sei nella pagina di Benvenuto, clicca sull'etichetta in alto a sinistra **Utente** per creare la tua pagina utente. Si presenterà un messaggio come questo:

| Ne                  | Q Cerca<br>elle altre lingue: <u>inglese · ted</u><br>Negli altri progett<br><u>Voci che iniziano</u> c | nell'enciclopedia se esiste u<br>esco · francese · polacco · spagnol<br>i: dizionario · notizie · citazioni · libr<br>on "G. Dep" · Richiedi la creazione | n titolo simile.<br><u>2 · olandese · portoghese · sv</u><br>i · lezioni universitarie<br>della voce · <u>Puntano qui</u> | <u>redese</u>                                      |
|---------------------|----------------------------------------------------------------------------------------------------|----------------------------------------------------------------------------------------------------|----------------------------------------------------------------------------------------------------|----------------------------------------------------|
| Aiuto     Benvenuto | <u>Cosa mettere su</u> <u>Vikipedia</u> Argomenti rilevanti     Sii chiaro ed esauriente                | <ul> <li>Cosa non mettere su</li> <li>Wikipedia</li> <li>Non copiare!</li> <li>Non fare pubblicità</li> </ul>                                             | Come scrivere una voce     Esistono modelli     Si può tradurre                                                           | Pagina delle<br>prove<br>• Usa l' <u>anteprima</u> |
| GC 🚜 📾              | 🖲 🔜 🚺 🔸 <u>Avanzate</u>                                                                                 | ► <u>Caratteri speciali</u> ► <u>Aiuto</u> ►                                                                                                    | <u>Altri pulsanti</u>                                                                                                    |                                                    |

digita nello spazio sottostante la barra di formattazione il tuo testo di presentazione.

Alla fine scegli l'opzione **Anteprima** che compare a fondo dell'area di scrittura, e se non ci sono errori scegli l'opzione **Salva la pagina**.

Se vuoi puoi trarre suggerimenti su cosa scrivere nella tua pagina, guardando la pagina di altri utenti.

Per farlo è sufficiente andare su qualsiasi voce di Wikipedia e scegliere l'opzione **Cronologia** che trovi sempre in alto a sinistra; lì sarà visualizzata la lista di tutte le modifiche fatte su quella voce:

ogni riga contiene la data di modifica, il nome dell'utente, i caratteri aggiunti o tolti e la modifica fatta

Clicca sul nome utente che trovi a destra della data e così entri nella sua pagina utente. Di norma i redattori più coinvolti nella comunità wikipediana inseriscono nella propria pagina utente informazione sui propri interessi, sulle voci fatte; oppure la lista delle voci in lavorazione ecc.

| <ul> <li>(corr   prec)</li> </ul>  | 10:03, 27 ago 2007 Zack Holly Venturi (Discussione   contributi) (4 053 byte) (-3) (Ristrutturo i collegamenti)   |
|------------------------------------|----------------------------------------------------------------------------------------------------|
| <ul> <li>(corr   prec)</li> </ul>  | 08:47, 14 lug 2007 151.42.85.239 (Discussione) (4 056 byte) (+22) (annulla)                                       |
| • (corr   prec) 🔘                  | 19:41, 10 feb 2007 Moloch981 (Discussione   contributi) m (4 034 byte) (+17) ( → Collegamenti esterni) (annu      |
| <ul> <li>(corr   prec) </li> </ul> | 19:40, 10 feb 2007 Moloch981 (Discussione   contributi) (4 017 byte) (+35) (annulla   ringrazia)                  |
| <ul> <li>(corr   prec) </li> </ul> | 17:07, 30 nov 2006 Carbonaro (Discussione   contributi) (3 982 byte) (+7) (→ Collegamenti esterni) (annulla       |
| <ul> <li>(corr   prec) </li> </ul> | 17:06, 30 nov 2006 Carbonaro (Discussione   contributi) (3 975 byte) (-231) (Tolto il riconoscimento ai Wiki e    |
| <ul> <li>(corr   prec)</li> </ul>  | 15:32, 30 nov 2006 Carbonaro (Discussione   contributi) (4 206 byte) (+7) (→ Collegamenti esterni) (annulla       |
| <ul> <li>(corr   prec) </li> </ul> | 11:39, 30 nov 2006 Drugonot (Discussione   contributi) m (4 199 byte) (0) (robot) (annulla   ringrazia)           |
| <ul> <li>(corr   prec) </li> </ul> | 11:26, 30 nov 2006 Drugonot (Discussione   contributi) m (4 199 byte) (-92) (interwiki corretti) (annulla   ringr |
| (corr   prec)                      | 10:51, 30 nov 2006 Drugonot (Discussione   contributi) (4 291 byte) (+72) (andrà bene!?) (annulla   ringrazia)    |
| <ul> <li>(corr   prec)</li> </ul>  | 10:10, 30 nov 2006 213.140.21.226 (Discussione) (4 219 byte) (+158) (annulla)                                     |
| Illustrazione 1: lis               | ta della Cronologia delle modifiche                                                                               |

## 2C Perché creare la pagina utente?

La pagina Utente serve per far conoscere i propri interessi e favorire così la comunicazione con gli altri wikipediani. Ci si può scrivere qualsiasi cosa si ritenga utile. Es. "Inizio ora a collaborare con Wikipedia e sono interessata a creare voci sugli edifici storici del mio territorio; oppure sono interessata al cinema di animazione , ecc.

Puoi anche non scrivere niente o limitarti a segnalare le voci create. Puoi anche aggiungere gadget; per istruzioni vedere <u>https://it.wikipedia.org/wiki/Wikipedia:Babelfish</u>

Se lavori in Wikipedia loggandoti, vedrai in alto a sinistra sempre le seguenti opzioni. Naturalmente al posto del mio nome, vedrai il tuo ;-)

che hanno questa funzione:

Giaccai: da accesso alla tua pagina Utente

discussioni: visualizza la pagina con i messaggi di wikipediani diretti a te preferenze: consente di attivare opzioni particolari di visualizzazione delle pagine beta: da accesso a funzionalità beta (in fase di test) osservati speciali: da accesso alla lista delle voci che vuoi seguire contributi: visualizza la lista delle tue attività: es. creazione voci, modifiche, interventi nelle

discussioni

## 2D Pagina di Discussione

Nella tua pagina di discussione troverai I messaggi che ti scrivono gli altri volontari di Wikipedia; ciascun messaggio al termine ha la **firma** di chi ti ha scritto ed a fianco il link alla sua pagina di Discussione. Cliccando lì potrai andare direttamente nella sua pagina di discussione e rispondergli scrivergli un messaggio.

**Ricordati di firmare il tuo messaggio** usando l'iconcina con la penna che trovi in alto a sinistra nella barra dei comandi sopra allo spazio per la scrittura; in mancanza della tua firma il wikipediano non saprà chi gli ha scritto e non potrà risponderti.

#### 34 RE: genere femmile/maschile [modifica sorgente]

Buondì, in teoria sarebbe corretto il termine "assessorA" ma sembra che su wikipedia non seguano regole grammaticali, per cui mi metterò a scrivere in toscanaccio visto che dobbiamo seguire la "lingua comune" (e ognuno ha la sua) ;-P

#### Vedi 1 🔒 e 2 🔒

Grazie per l'invito al progetto... non sono un'utente attiva ma cmq tenterò --Angelita (msg) 09:59, 15 mar 2014 (CET)

#### 35 Re: [modifica sorgente]

È uno dei limiti della nostra lingua, l'assenza di un genere neutro "completo". Cerco di utilizzare il termine più consolidato e "assessora" ha contro anche la cacofonia. Per quanto riguarda gli articoli, però, il problema fonetico non sussiste perché si possono elidere tranquillamente, ciao! --Vito (msg) 15:55, 15 mar 2014 (CET)

#### 36 Re: femminile/maschile [modifica sorgente]

L'unico consiglio che ti posso dare per non perdere la pazienza in una discussione è imparare a capire quando non parteciparvi o quando allontanarsene: il problema, che si manifesta soprattutto per argomenti e tematiche a noi cari, è la possibilità di dare al nostro POV più valore di quello che diamo agli scopi di Wikipedia, che prevedono collaborazione e toni civili. Personalmente, quando sono in una situazione del genere, posso eventualmente scrivere una risposta, poi pensarci per anche 1-2 minuti ed eventualmente non pubblicarla: può essere catartico, e finché non pigiamo il tasto salva tutto ci è concesso! e dopo è molto più semplice scrivere un commento o un parere che non assumano toni spazientiti o peggio! Buona giornata! --Aplasia 09:45, 19 mar 2014 (CET)

Esempi di messaggi scritti da wikipediani sulla mia pagina di Discussione.

#### Approfondimenti

- \* La pagina utente <u>https://it.wikipedia.org/wiki/**Wikipedia:Pagina\_utente**</u>
- \* Aiuto:come registrarsi https://it.wikipedia.org/wiki/Aiuto:Registrazione

\* Aiuto:pagina di discussione

https://it.wikipedia.org/wiki/Aiuto:Pagina\_di\_discussione#Le\_pagine\_di\_discussione\_degli\_utenti \* La wikiquette https://it.wikipedia.org/wiki/Aiuto:Wikiquette

## 3 Modificare una voce

Prima di passare alla creazione di voci e preferibile che tu faccia pratica modificando voci scritte da altri. La procedura è la seguente:

Posizionati sulla voce che intendi modificare/migliorare; scegli l'opzione **Modifica sorgente** che trovi sopra alla voce.

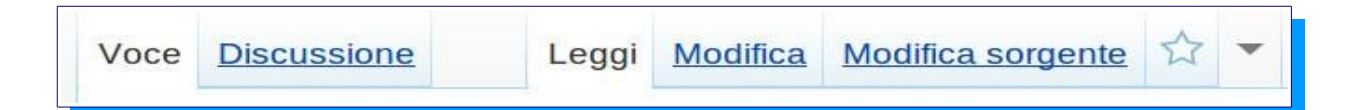

#### Si apre una videata come la seguente

| /oce                            | Discu                                   | ussione                                           |                              | Leggi                                             | Modifica                                                | Modifica sorgente                                                          | ☆                       | •                    | Ricerca                                                                                                    |                           |
|---------------------------------|-----------------------------------------|---------------------------------------------------|------------------------------|---------------------------------------------------|---------------------------------------------------------|----------------------------------------------------------------------------|-------------------------|----------------------|----------------------------------------------------------------------------------------------------|---------------------------|
|                                 | odif<br>adata: c                        | ica o<br>ontrollo di<br>suno                      | li C                         |                                                   | ollo d                                                  | <b>i autorità</b><br>ta a organizzare il catalo                            | go utili                | izzar                | ndo un singolo termine per ogni entità                                                                     |                           |
| G                               | С                                       | H @                                               | 9 🕎                          | 211                                               | Avanzat                                                 | te 🕨 <u>Caratteri spe</u>                                                  | <u>ciali</u>            | •                    | Aiuto 🕨 Altri pulsanti                                                                                     |                           |
| In ar<br>di m                   | nbito [<br>eglio?-<br>olo ter           | [bibliote<br>>, con<br>mine pe                    | conom<br>'''cont<br>r ogni   | .3}}<br>nia biblic<br>rollo di a<br>[[entità      | oteconomia<br>autorità''' s<br>(database                | co]] e [[Documento <br>si indica l'attività voli<br>e) entità]] (autore, b | docu<br>a a o<br>ibliog | mer<br>orga<br>rafia | ntalistico]] controllare wikili<br nizzare il [[catalogo]] utilizzano<br>a, ecc.). Attraverso il rinvio da | nk, c'è<br>do un<br>forme |
| varia<br>pres<br>esen<br>titoli | anti de<br>cinder<br>npio, c<br>con rii | l nome a<br>e dal fai<br>di [[Carlo<br>nvii da fo | a ques<br>tto che<br>D Lorer | ta unica<br>e in una<br>nzini]], v<br>di titolo v | a forma de<br>specifica o<br>vero nome<br>varianti, tra | el nome si consente<br>opera egli sia nomir<br>di [[Carlo Collodi]].       | l'acc<br>lato c<br>Tale | esso<br>con<br>con   | o a tutte le opere di un [[autor<br>forma diversa: è il caso, ad<br>ntrollo viene effettuato anche p       | e]] a<br>ber i            |

Effettua la correzione o l'inserimento di nuovo testo. Quando il lavoro è completato devi fare 2 cose:

1 - nel **campo oggetto:** indicare la modifica fatta; es. corretta data oppure aggiunta **Sezione** ecc.

2 - clicca sull'opzione a fondo pagina **Anteprima** per visualizzare il risultato del tuo intervento; se va bene concludi il lavoro con **Salva pagina**.

Nel testo qui sopra nota: 1 - nella penultima riga \* il nome **[[Carlo Collodi]]**, scritto tra 2 parentesi quadre.

Si tratta di formattazione che indica che quel nome è un link alla voce Carlo Collodiin Wikipedia. 2 - nella seconda riga

\* la parola **[[biblioteconomia|biblioteconomico]]** contiene 2 parentesi quadre all'inizio e 2 alla fine, ma anche una barra verticale | tra le due parole.

Si tratta di una formattazione che indica un **link** ed un **nome di link**; si tratta cioè di un link alla voce *biblioteconomia*, ma per far scorrere il discorso il link compare

con la parola *biblioteconomico*.

#### 3 -nella terza riga

le parole "controllo di autorità" sono scritte tra 3 apici prima e 3 apici dopo; si tratta di formattazzione che visualizza le parole **in neretto** 

#### 4 - nella prima riga

#### \* la riga {{F|tecnologia|marzo 2013}}

Si tratta di un **template;** una istruzione data al programma per visualizzare in testa alla voce il seguente avviso

| 02  | Questa voce o sezione sull'argomento tecnologia <u>non cita alcuna</u><br><u>fonte</u> o le fonti presenti sono insufficienti. |
|-----|----------------------------------------------------------------------------------------------------|
| PE- | Puoi migliorare questa voce aggiungendo citazioni da fonti attendibili secondo le line                                         |
|     | guida sull'uso delle fonti.                                                                                                    |

La scrittura in Wikipedia può essere fatta sia usando il **WikiEditor** che **VisualEditor** (nuova modalità di scrittura facilitata.

Con WikiEditor le istruzioni principali sono: neretto – 3 apostrofi prima e 3 dopo così: "'neretto''' corsivo - 2 apostrofi prima e 2 dopo così: "corsivo" ==paragrafo== ===sottoparagrafo=== link interni ---->> [[voce]] 2 parentesi quadre prima e 2 dopo. Es.:[[Firenze]] -- link alla voce presente in Wikipedia [[Firenze | la città di Firenze]] --- per fare il link alla voce Firenze e vedere il link invece con le parole:

**Link esterni** ---->> [link] 1 parentesi quadra prima e 1 dopo Es.: [http://www.repubblica.it] Link verso pagine esterne a Wikipedia

#### Approfondimenti

 La pagina in Wikipedia di istruzione per le modifiche <u>https://it.wikipedia.org/wiki/Aiuto:Modifica</u>
 La pagina con le istruzioni del WikiEditor per la formattazione e la creazione di link

https://it.wikipedia.org/wiki/Aiuto:Markup

**3.** E' in corso la sperimentazione di una modalità semplificata di scritttura in Wikipedia. Il relativo manuale in questa pagina <u>https://it.wikipedia.org/wiki/Wikipedia:VisualEditor/Manuale</u>

E' comunque consigliato usare nei primi passi l'editor tradizionale WikiEditor

## • 4 Cosa scrivere in Wikipedia

Esistono regole precise, definite dalla comunità, sulla tipologia e qualità dei contributi da inserire in Wikipedia

Queste regole sono spesso citate come I cinque pilastri di Wikipedia

Le principali regole sono:

#### Wikipedia è una enciclopedia

Quindi **non può** contenere scritti originali ma solo testi che derivano da pubblicazioni attendibili (libri,riviste cartacee o digitali, siti web istituzionali);

#### Verificabilità

E' necessario citare sempre le fonti nelle note o nella bibliografia per rendere verificabile quanto scritto nella voce; il lettore può così **verificare quanto scritto** nella voce andando a leggere le fonti citate; le fondi devono quindi essere accessibili, cioè essere disponibili in biblioteche, archivi, musei ecc. o nel web.

#### Punto di vista neutrale

Le voci devono presentare un punto di vista neutrale. Nel caso di voci relative a temi sensibili devono essere descritti i **diversi punti di vista**, lasciando al lettori la decisione su quale intenda adottare.

## I cinque pilastri di Wikipedia

- 1. Wikipedia è un'enciclopedia
- 2. Wikipedia ha un punto di vista neutrale
- 3. Wikipedia è libera
- 4. Wikipedia ha un codice di condotta
- 5. Wikipedia non ha regole fisse

#### Wikipedia è libera

#### Il suo contenuto può essere modificato da

chiunque ed i suoi contenuti, adottando la licenza CC BY SA e GFDL, possono essere riusati da chiunque

**Non copiare**: non è consentito copiate testi per non incorrere nella violazione del copyright; è invece consentito **riformulare** il testo, esponendo i contenuti con parole proprie.

#### Codice di condotta

Oltre a seguire le regole generali della netiquette devi rispettare la wikiquette, le più specifiche regole che la comunità wikipediana si è data nel corso degli anni.

#### Le regole

Segui le regole che la comunità si è data e che sono recuperabili nelle varie pagine di Aiuto o che ti possono anche essere indicate da altri wikipediani. Le regole sono comunque modificabili quando subentrano novità e cambiamenti sostanziali.

#### Promozione

Come corollario della regola **enciclopedicità** c'è la regola che impedisce di usare Wikipedia a scopi promozionali. Le voci che presentano questa caratteristica vengono cancellate, avvisando il suo creatore nella sua pagina di discussione..

## 3 cancellazione [modifica sorgente] Ciao Giaccai/2006-2011, la pagina «<u>Biblioteca pubblica di Bagno a Ripoli</u>» che hai scritto, o che hai contribuito a scrivere, è stata <u>cancellata</u>. Prendi visione delle <u>motivazioni</u> e della decisione della comunità. Se ti accorgi che la cancellazione è avvenuta erroneamente rispetto alle <u>regole</u> avvisa e <u>richiedi agli</u> <u>amministratori</u> il ripristino.

## Approfondimenti

\* per iniziare ti consiglio di andare a questo **Tour guidato** 

https://it.wikipedia.org/wiki/Aiuto:Tour\_guidato

\* fai poi riferimento a questa **Pagina di Aiuto** iniziale che rinvia alle successive pagine di aiuto <u>https://it.wikipedia.org/wiki/Aiuto:Aiuto</u>

\* Il criterio della verificabilità di quanto scritto nella voce

https://it.wikipedia.org/wiki/Wikipedia:Verificabilità

\* Le istruzione sulle fonti usabili https://it.wikipedia.org/wiki/Wikipedia:Uso\_delle\_fonti

- \* Un manuale approfondito https://it.wikipedia.org/wiki/Aiuto:Manuale
- \* Video di spiegazione dei concetti di **verificabilità** e **punto di vista neutrale** <u>https://it.wikipedia.org/wiki/File:Verificabilit</u>

<u>%C3%A0\_e\_punto\_di\_vista\_neutrale\_(Common\_Craft)-640px-it.ogv</u>

\* I cinque pilastri https://it.wikipedia.org/wiki/Aiuto:Cinque pilastri

\* Chiarimenti sulle voci promozionali

https://it.wikipedia.org/wiki/Wikipedia:Pagine promozionali o celebrative

\* Cosa **non mettere** in Wikipedia

https://it.wikipedia.org/wiki/Aiuto:Cosa non mettere su Wikipedia

## 5 Creazione di una nuova voce

## 5A. La sandbox

E' buona pratica creare le proprie voci in una cartella o directory della propria pagina utente. Quando la voce sarà terminata verrà spostata dalla sandbox all'enciclopedia con la procedura **Sposta** 

Per creare nuove pagine, in cui scrivere la **nuova voce**, vai nella tua pagina utente e scrivi al suo interno la seguente frase, comprensiva delle **parentesi quadre** all'inizio ed alla fine:

## [[Speciale:MiaPaginaUtente/Sandbox/nuova voce|cliccare qui]]

poi salva la pagina e dopo clicca su *clicca qui* e comparirà una videata simile a quella qui sotto:

| Stai cre                                                   | ando G. Dep                                                                                                    |                                                                                                    |                                                                                                    |                                                    |
|------------------------------------------------------------|----------------------------------------------------------------------------------------------------|----------------------------------------------------------------------------------------------------|----------------------------------------------------------------------------------------------------|----------------------------------------------------|
| Elemento di Wik                                            | idata non trovato.                                                                                                    |                                                                                                    |                                                                                                    |                                                    |
|                                                            | Wikipedia in lingua<br>Q Cerca<br>Nelle altre lingue: inglese · teo<br>Negli altri proget<br>Voci che iniziano o      | italiana non ha ancora una<br>nell'enciclopedia se esiste u<br>lesco · francese · polacco · spagnol<br>ti: dizionario · notizie · citazioni · libr<br>on "G. Dep" · <u>Richiedi la creazione</u> | <u>voce</u> con questo nom<br>n titolo simile.<br><u>o · olandese · portoghese · sr</u><br>ri · lezioni universitarie<br>della voce · <u>Puntano qui</u> | e.<br>vedese                                       |
| <ul> <li><u>Aiuto</u></li> <li><u>Benvenuto</u></li> </ul> | <ul> <li>Cosa mettere su</li> <li>Wikipedia</li> <li>Argomenti rilevanti</li> <li>Sii chiaro ed esauriente</li> </ul> | <ul> <li><u>Cosa non mettere su</u></li> <li><u>Wikipedia</u></li> <li>Non copiare!</li> <li>Non fare pubblicità</li> </ul>                                                                      | <ul> <li><u>Come scrivere una</u></li> <li><u>Voce</u></li> <li>Esistono <u>modelli</u></li> <li>Si può <u>tradurre</u></li> </ul>                       | Pagina delle<br>prove<br>• Usa l' <u>anteprima</u> |
| GC H                                                       | 🥯 👿 🔊 🕨 Avanzate                                                                                                    | ▶ <u>Caratteri speciali</u> → <u>Aiuto</u> →                                                                                                    | <u>Altri pulsanti</u>                                                                                                    |                                                    |

scrivi nello spazio vuoto la tua voce; al termine scegli l'opzione **Visualizza anteprima** e se tutto va bene **Salva la pagina**.

#### Se è troppo complicato, scrivimi e la pagina te la creo io (giaccai@gmail.com).

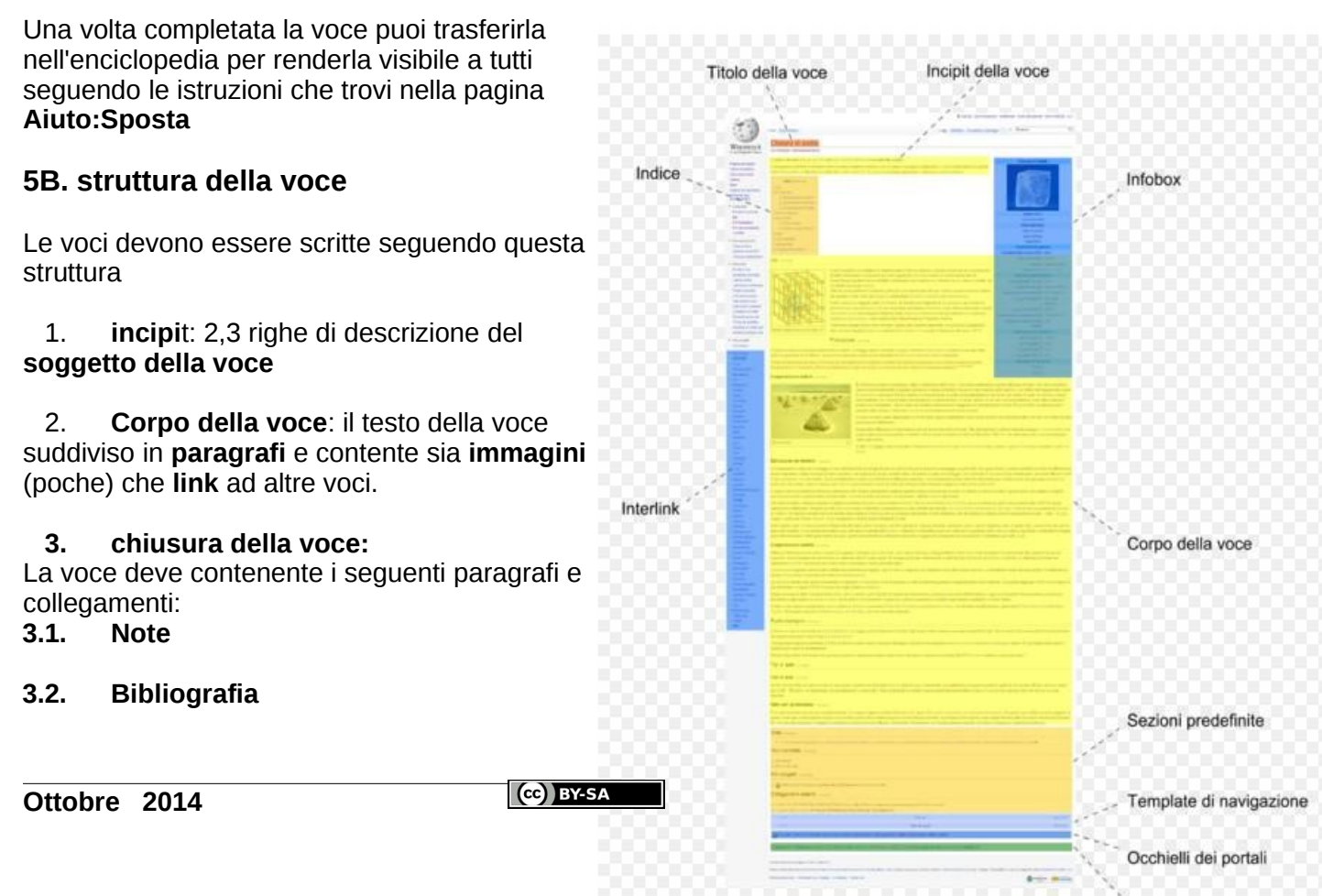

- 3.3. Voci correlate
- 3.4. Altri progetti collegamenti agli altri Progetti come Commons, Wikisource ecc.
- 3.5. Collegamenti esterni link a siti web
- 3.6. Portale
- 3.7. Categorie

L'**indice** presente in alto a sinistra viene creato automaticamente dal programma dopo la creazione del 3 paragrafo del corpo della voce.

La Infobox in alto a destra viene creata con appositi template in cui vengono inseriti i dati.

#### Portale e Categorie

E' necessario sempre assegnare alla voce creata una categoria scrivendola a fondo della voce nel formato **[[Categoria]]**; se esistente aggiungere anche il Portale nella forma **{{portale] Firenze}}** 

Es. A fondo alla voce *Scuola Cairoli Alamanni* <u>https://it.wikipedia.org/wiki/Scuola\_Cairoli\_Alamanni</u> sono presenti 2 categorie e 1 Portale

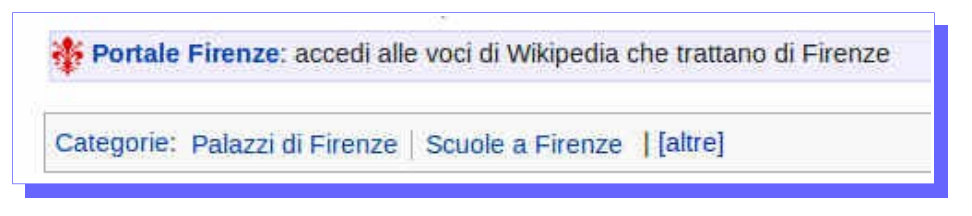

## 6. Contenuto della voce

#### 6A Stile della voce

Una voce di Wikipedia è destinata a essere letta da tutti: adulti, ragazzi, bambini, professori universitari e persone con la licenza media. Perciò si raccomanda di scrivere in modo piano e semplice, senza circonlocuzioni, senza *paroloni* o frasi in gergo tecnico, salvo quando la voce sia di alta specializzazione. Cfr. **Aiuto:Manuale di stile** 

## 6B Contenuti della voce

Ricorda che NON sono accettate voci che abbiano le seguenti caratteristiche: \* voci che esprimano posizioni personali (idelogiche, politiche, filosofiche, religione, di mera partigianeria o tifoseria) Cfr. **Aiuto:Punto di vista neutrale** 

\* voci evasive, localistiche. Cfr. Wikipedia.Evasività Wikipedia:Localismo

\* voci su soggetti tropppo recenti o soggetto a troppi aggiornamenti Wikipedia :Recentismo

Per il nome della voce preferire il singolare, la prima lettera va in maiuscolo, non precedere la voce da un articolo, nel caso di voci biografiche in nome va scritto nella forma **Nome Cognome. Cfr. Wikipedia:Titolo della voce** 

**NB.** non fomentare discussioni in Wikipedia creando voci promozionali, partigiane, non neutrali. Cfr. **Wikipedia.Risoluzione dei conflitti** 

#### 6C Note e bibliografia

Vedi il paragrafo Citazioni bibliografiche più avanti.

#### Approfondimenti

\* Un manuale per iniziare a scrivere in Wikipedia <u>ttps://it.wikipedia.org/wiki/Aiuto:Tour\_guidato</u>

- \* Come scrivere una voce https://it.wikipedia.org/wiki/Aiuto:Come\_scrivere\_una\_voce
- \* Cosa scrivere in Wikipedia https://it.wikipedia.org/wiki/Aiuto:Cosa mettere su Wikipedia
- \* Cosa NON scrivere in Wikipedia

https://it.wikipedia.org/wiki/Aiuto:Cosa non mettere su Wikipedia

- \* Non provocare https://it.wikipedia.org/wiki/Wikipedia:Risoluzione\_dei\_conflitti
- \* Manuale di stile <u>https://it.wikipedia.org/wiki/Aiuto:Manuale di stile</u>
- \* Chiarezza https://it.wikipedia.org/wiki/Aiuto:Chiarezza
- \* Come scrivere una voce https://it.wikipedia.org/wiki/Aiuto:Come\_scrivere\_una\_voce \* Nomenclatura (forma del nome):
- https://it.wikipedia.org/wiki/Aiuto:Convenzioni\_di\_nomenclatura
- \* Titolo della voce https://it.wikipedia.org/wiki/Wikipedia:Titolo della voce
- \* Lingua italiana e linguaggio piano e chiaro: <u>https://it.wikipedia.org/wiki/Aiuto:Chiarezza</u>
- \* Punto di vista neutrale: https://it.wikipedia.org/wiki/Aiuto:Punto\_di\_vista\_neutrale
- \* Evasività https://it.wikipedia.org/wiki/Wikipedia:Evasività
- \* Localismo https://it.wikipedia.org/wiki/Wikipedia:Localismo
- \* Recentismo https://it.wikipedia.org/wiki/Wikipedia:Recentismo
- \* citazione delle fonti

le **regole** sull'uso delle fonti <u>https://it.wikipedia.org/wiki/**Wikipedia:Uso** <u>delle</u> <u>fonti</u> la tecnica di citazione <u>https://it.wikipedia.org/wiki/Aiuto:Uso</u> <u>delle</u> <u>fonti</u></u>

\* Le Categorie https://it.wikipedia.org/wiki/Aiuto:Categoria

\* avvertenze sulla scrittura su commissione https://it.wikipedia.org/wiki/Wikipedia:Avvertenze\_sulla\_contribuzione\_su\_commissione

- \* Le note https://it.wikipedia.org/wiki/Aiuto:Note
- \* la bibliografia https://it.wikipedia.org/wiki/Aiuto:Bibliografia

\* Raccolta modelli di voce https://it.wikipedia.org/wiki/Wikipedia:Raccolta\_di\_modelli\_di\_voce

- \* Raccolta di Template https://it.wikipedia.org/wiki/Categoria:Template
- \* Il template bio https://it.wikipedia.org/wiki/Template:Bio

## 7 Le fonti

La caratteristica principale che deve avere una voce per essere accettata in Wikipedia è la sua **verificabilità**. "Verificabile" significa che chiunque deve poter verificare quanto scritto nelle voce andando alla fonte citata.

Le fonti usate per documentare quanto scritto nella voce devono essere inserite nelle **Note** o nella **Bibliografia** 

## 7A Le Note

Le Note vengono inserire nel corpo della voce utilizzando la seguente marcatura:

#### <ref> testo della nota </ref>

il programma numera automaticamente le note e ne inserisce il testo in fondo alla voce nel paragrafo specifico che deve essere creato scrivendo quanto sotto indicato:

#### ==Note== <references />

in assenza di questo paragrafo comparirà al momento del salvataggio un messaggio di errore.

Il paragrafo **Note** deve stare sempre prima di **Bibliografia**.

#### Esempio di note:

\*

Luigi Crocetti é stato successivamente direttore del Gabinetto Vieusseux

<ref>[http://www.vieusseux.fi.it/cenni\_storici/cenni\_storici.html Gabinetto Vieusseux, Cenni storici]</ref>.

NB. in fondo al link, dopo .html c'è uno **spazio vuoto** e poi le parole **Gabinetto Vieusseux**, *Cenni storici*. Questo è il testo clickabile che compare in nota; in sua assenza comparirebbe nella nota solo una freccetta ad indicare il link alla relativa pagina nel web.

\* Giuseppe fu eletto presidente il 24 luglio 1845 <ref>Giorgio Candeloro, *Storia del Parlamento*, Roma, Editori Riuniti, 1975, p. 45</ref>

oppure

\* La biblioteca multimediale citata prima <ref>Cfr. Quanto scritto in Giorgio Venzi, La nuova biblioteca, in *Biblioteche oggi*, (1997), n. 4, pp. 23-26</ref>

## 7B Bibliografia

Nelle voci di Wikipedia, la sezione Bibliografia deve contenere i riferimenti bibliografici utilizzati nella stesura dei contenuti di quella voce. Essa può anche accogliere altre letture consigliate e/o

riferimenti a bibliografie già esistenti sull'argomento, purché siano inequivocabilmente autorevoli: con ciò si intende che essi debbono essere di ineccepibile prestigio, attendibilità e pertinenza, e inequivocabilmente rilevanti da un punto di vista della critica letteraria e/o della storia della letteratura su quell'argomento, cioè riconosciuti capisaldi sull'argomento trattato.

Le citazioni bibliografiche possono essere scritte in modalità semplificata, come quelle indicate sopra o in modalità strutturata.

Riprendendo gli gli esempi fatti sopra la forma strutturata della nota è la seguente:

\* Giuseppe fu eletto presidente il 24 luglio 1845 semplice – Giorgio Candeloro, Storia del Parlamento, Roma, Editori riuniti, 1975, p. 45

strutturata – <ref>{{cita libro | autore=Giorgio Candeloro | titolo=Storia del Parlamento | città=Roma | editore=Editori Riuniti | anno=1975 | p=45 }}</ref>

\* Le collaborazione tra wikipediani e biblioteche in Italia

<ref>{{cita web |nome=Susanna|cognome=Giaccai |titolo=GLAM/Biblioteche, un esempio di collaborazione tra Wikipedia e biblioteche in Italia|sito=Bibelot |data=n. 3-4, 2013 | url=http://www.aib.it/struttura/sezioni/toscana/bibelot/bibelot-34-2013/2014/41014-glambiblioteche-un-esempio-di-collaborazione-tra-wikipedia-e-biblioteche-italia/}}</ref>

#### NB.

Molto importante aggiungere, quando presente, il codice **ISBN** o **ISSN**. La loro presenza consente di far navigare l'utente dalla citazione di Wikipedia al relativa notizia bibliografica nei cataloghi online delle biblioteche.

#### Approfondimenti

\* sul tema della verificabilità vedi la pagina https://it.wikipedia.org/wiki/Wikipedia:Verificabilità

istruzioni generale sulla redazione delle bibliografie nelle pagine

- \* https://it.wikipedia.org/wiki/Wikipedia:Bibliografia
- \* https://it.wikipedia.org/wiki/Aiuto:Bibliografia

Per le diverse tipologie di fonti vedi:

- \* Cita libro https://it.wikipedia.org/wiki/Template:Cita libro
- \* Cita web https://it.wikipedia.org/wiki/Template:Cita\_web
- \* Cita pubblicazione https://it.wikipedia.org/wiki/Template:Cita pubblicazione
- \* Cita sito <u>https://it.wikipedia.org/wiki/Template:Cita\_sito</u>
- \* Cita news https://it.wikipedia.org/wiki/Template:Cita\_news
- \* Cita legge italiana https://it.wikipedia.org/wiki/Template:Cita legge italiana
- \* Cita disco https://it.wikipedia.org/wiki/Template:Cita\_disco

Vedi anche il Manuale alla pagina https://it.wikipedia.org/wiki/Utente:Giaccai/manuale

## 8. Modelli di voce

#### 8A Modelli generico di voce

Per dare coerenza all'enciclopedia sono state stabilite delle convenzioni da usare nell'ambito di ciascuna area tematica di Wikipedia nella creazione di una nuova voce.

**NB.** ricorda che in Wikipedia le aree tematiche sono chiamate **Portali** e sono chiamati **Progetti** le attività ad essi relative, mentre **bar tematico** e il luogo in cui se ne discute.

Queste convenzioni prevedono che la voce abbia una organizzazione delle informazioni standard già indicate nel modulo *Creazione di una voce*. e che sono di nuovo indicate qui sotto prendendole dalla pagina *Wikipedia:Modello di voce*.

Il modello base per la organizzazione delle informazioni in una voce è il seguente:

<!-- incipit --> "'Titolo''' è ...

#### ==Titolo della sezione== testo relativo alla sezione

...<ref>Nota</ref>

**===Titolo della sottosezione===** [[Immagine cavallo.jpg|thumb|Descrizione dell'immagine]] testo relativo alla sottosezione

==Titolo della seconda sezione== testo relativo alla seconda sezione

#### ==Note==

<references/>

#### ==Bibliografia==

\* Libro o pubblicazione attinente alla voce \* Altro libro o pubblicazione attinente alla voce

#### ==Voci correlate==

\* [[Voce correlata]] \* [[Altra voce correlata]]

**==Altri progetti==** {{interprogetto|nome interprogetto|altro nome interprogetto}} {{interprogetto/notizia|Titolo notizia su wikinews}}

#### ==Collegamenti esterni==

\* {{cita web|...}}

**{{Template di navigazione}}** {{portale|portale relativo alla voce|altro portale}}

[[Categoria:Categoria relativa alla voce]]

[[Categoria:Altra categoria relativa alla voce]]

\* **Voci correlate**: qui inserisci altre voci presenti in Wikipedia che hanno relazione con la voce in oggetto.

\* Altri progetti: qui inserisci collegamento a informazioni attinenti che stanno nei diversi progetti Wikipedia, cioé: immagini in **Commons**, citazioni in **Wikiquote**, termini in **Wikidizionario**, testi digitalizzati in **Wikisource** o descrizioni dell'oggetto in **Wikivoyage**.

\* Collegamenti esterni: collegamenti a siti web attinenti al soggetto della voce

\* template di navigazione: inserisci il template relativo al Portale attinente la voce.

\* categoria: inserisci la categoria o le categoria cui appartiene la voce.

Attenzione: le categoria hanno una struttura gerarchica ed è buona norma assegnare alla voce sempre la categoria più specifica.

Vedi la pagina

Aiuto:Categoria; nella pagina Categoria:Enciclopedia trovi il vertice della struttura categoria di Wikipedia.

#### 8B Modelli specifici di voci

La comunità wikipediana ha elaborato, oltre al modello di voce di base, anche dei modelli per voci di specifici ambiti.

Di interesse per l'ambito dei beni culturali è il modello per le opere d'arte visualizzato a fianco.

Il modello va seguito passo passo nella redazione delle voci inserendo le informazioni nell'ordine indicato.

| Indice [nascondi]        |
|--------------------------|
| Opera d'arte             |
| 1.1 Titolo               |
| 1.2 Incipit              |
| 1.3 Corpo della voce     |
| 1.3.1 Storia             |
| 1.3.2 Descrizione        |
| 1.3.3 Tecnica            |
| 1.3.4 Stile              |
| 1.3.5 Retaggio           |
| 1.3.6 Restauro           |
| 1.3.7 Altre immagini     |
| 1.4 Sezioni finali       |
| 1.5 Categorie            |
| 1.5.1 Pittura            |
| 1.5.2 Scultura           |
| 1.5.3 Altre opere d'arte |
| 1.6 Fusione di sezioni   |
| 1.7 Note                 |

## • I Template

I template sono pagine speciali create per essere incluse in altre pagine tramite il meccanismo dell'inclusione.

I principali template sono:

## 9A Template di navigazione

Un <u>template</u> di navigazione è un riquadro posto in fondo alle voci che contiene diversi collegamenti a voci correlate per facilitare la navigazione fra le stesse

Es. la voce *Case rurali toscane è attinente a Portale*|*Toscana e Portale*|*Architettura* inserisci il template **{{Portale|Architettura|Toscana}}** che visualizza le informazioni nel modo seguente:

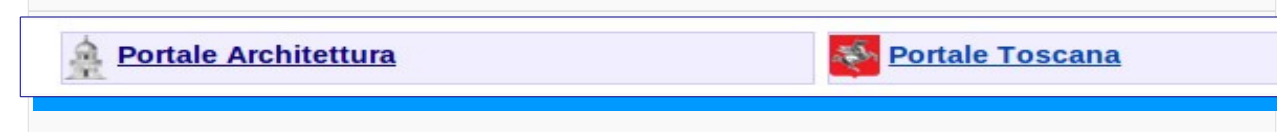

## • 9B Template sinottici (o Infobox)

I template sinottici sono istruzione di programma che generano tabelle o frasi riepilogative usate sia per dare un insieme di informazioni di base sul soggetto di una voce che per segnalare avvisi di vario tipo.

Qui sotto 2 esempi: uno per un ente ed uno per un edificio

| Università  | deali Studi di Firenze        |           | Basilica      | di Santa Croce                        |
|-------------|-------------------------------|-----------|---------------|---------------------------------------|
| LELOREN     | STORUM *                      |           |               |                                       |
|             | 512.83 Kr                     |           | L             | a facciata                            |
| Chata       |                               |           | Stato         | Toscana                               |
| Stato       | Italia                        |           | Regione       | Tisenze                               |
| Città       | Firenze                       |           | Localita      | * Firenze                             |
| Altre sedi  | Pistoia, Prato, Empoli, Sesto |           | Religione     | Cristiana cattolica di rito<br>romano |
|             | Fiorentino, Vinci, San        |           | Titolare      | Santa Croce                           |
|             | Casciano in Val di Pesa,      |           | Diocesi       | Arcidiocesi di Firenze                |
|             | Calenzano, Eigline Valdarno   |           | Consacrazione | 1443                                  |
|             | San Giovanni Valdarno,        |           | Stile         | gotico, rinascimentale,               |
|             | Lagonegro                     |           | Inizio        | 1294                                  |
|             | Lugonogio                     |           | costruzione   |                                       |
| Nome latino | Florentina Studiorum          |           | Completamento | 1385                                  |
|             | Universitas                   |           | Sito web      | Sito ufficiale 🖉                      |
| Ottobre     | 2014                          | CC) BY-SA |               | 18/2                                  |

#### **9C Template BIO** E' utilizzato nelle voci biografiche. Per inserire correttamente il template, basta copiare la seguente tabella semplice e completarla con i dati relativi alla voce. (legenda colori) Istruzioni 🔻 mostra {{Bio Nome = Cognome = Sesso = LuogoNascita = |GiornoMeseNascita = |AnnoNascita = LuogoMorte = GiornoMeseMorte = AnnoMorte = [Attività = <!-- Campo obbligatorio, ma può essere sovrascritto, vedi</pre> istruzioni a fianco --> Nazionalità = <!-- Idem --> |PostNazionalità = {{Bio |Immagine = Nome = Luigi }} Cognome = Crocetti Sesso = M Attenzione: Cliccando sulla linguetta mostra vengono LuogoNascita = Giulianova visualizzare istruzione sul contenuti dei vari campi GiornoMeseNascita = 20 febbraio La tabella va incollata nella prima riga della pagina in AnnoNascita = 1929 costruzione riempiendo i campi conosciuti; LuogoMorte = Firenze automaticamente il programma genererà una frase GiornoMeseMorte = 10 marzo iniziale con i dati inseriti. AnnoMorte = 2007 Attività = bibliotecario Esempio: Epoca = 1900il template compilato a lato per Luigi Crocetti Nazionalità = italiano automaticamente produce in cima alla voce la [Immagine= seguente frase: |PostNazionalità = . È stato uno dei più importanti bibliotecari italiani della seconda metà del [[XX Luigi Crocetti (Giulianova, 20 febbraio 1929 – Firenze, 10 marzo 2007) è stato un bibliotecario italiano. È stato uno secolo novecento]] dei più importanti bibliotecari italiani della seconda }} metà del novecento.

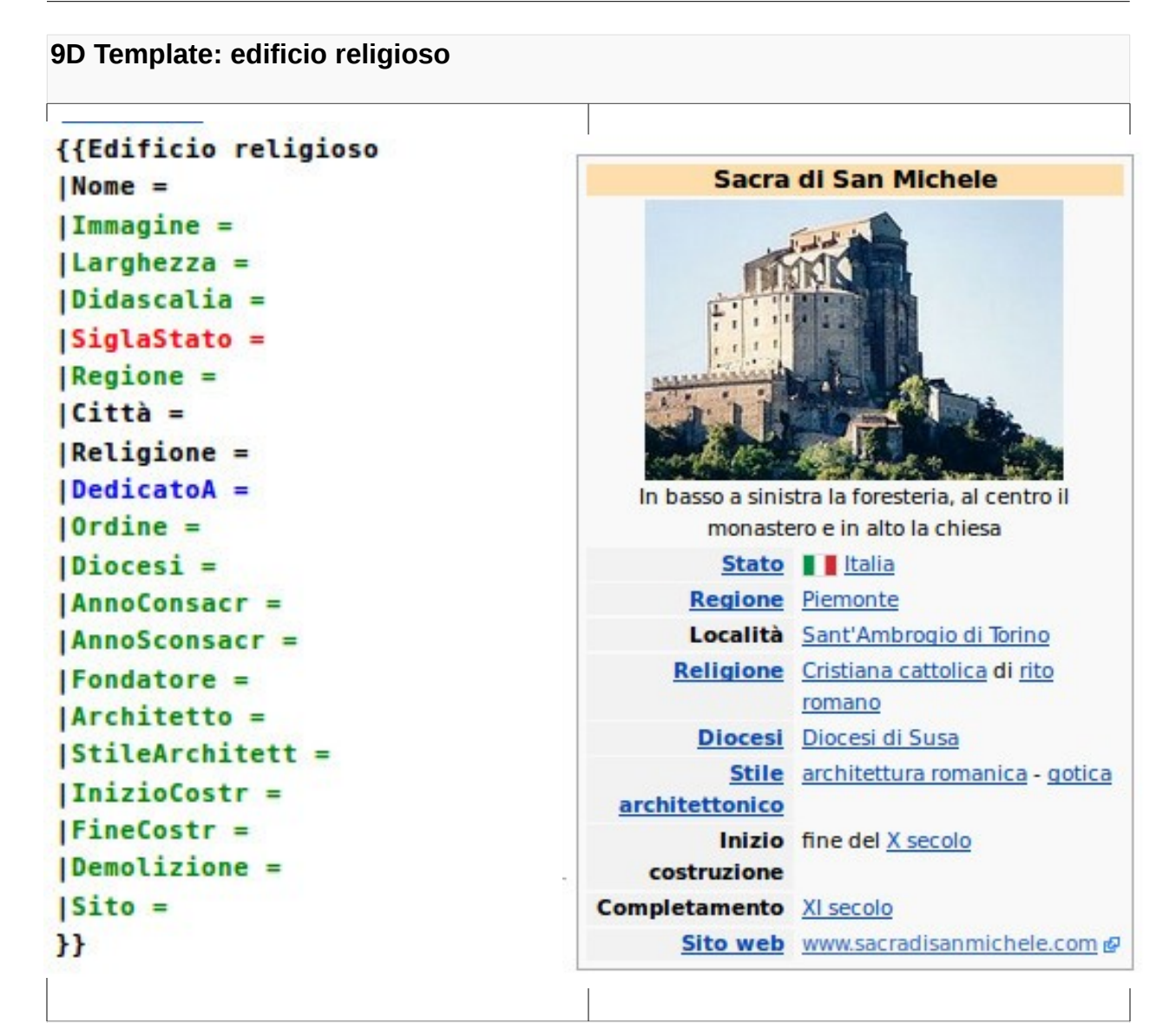

## A sinistra il template e destra la vista del template compilato

## 9E Avvisi

I template di avviso sono usati per segnalare problematicità di vario tipo. Un esempio è l'avviso che la pagina sta per essere cancellata.

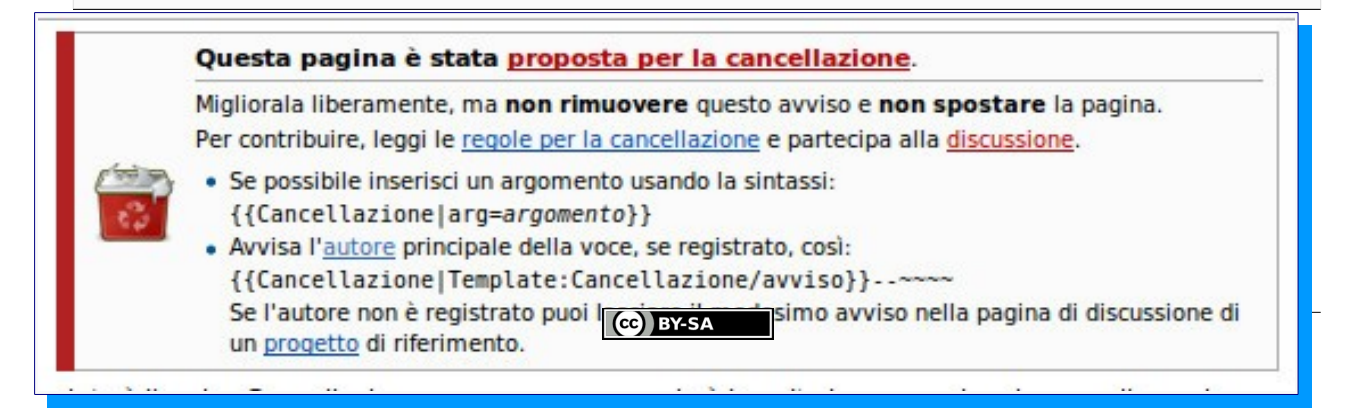

#### Approfondimenti

#### \* Template di navigazione:

https://it.wikipedia.org/wiki/Wikipedia:Template di navigazione

#### \* Lista dei template di navigazione :

https://it.wikipedia.org/wiki/Categoria:Template\_di\_navigazione

- \* Modello base di voce https://it.wikipedia.org/wiki/Wikipedia:Modello di voce
- \* La lista dei modelli di voce https://it.wikipedia.org/wiki/Aiuto:Modelli di voce
- \* Lista dei Portali sull'arte https://it.wikipedia.org/wiki/Categoria:Portali sull'arte
- \* Categoria:progetti d'arte https://it.wikipedia.org/wiki/Categoria:Progetti arte
- \* Progetto:Arte https://it.wikipedia.org/wiki/Progetto:Pittura

\* Convenzioni di **nomenclatura opere d'arte** <u>https://it.wikipedia.org/wiki/Aiuto:Convenzioni\_di\_nomenclatura/Convenzioni\_di\_nomen</u> <u>clatura opere d'arte</u>

- \* Progetto Architettura https://it.wikipedia.org/wiki/Progetto:Architettura
- \* Portale Archeologia https://it.wikipedia.org/wiki/Portale:Archeologia
- \* Progetto: Arte https://it.wikipedia.org/wiki/Progetto:Arte

## 10 Le immagini in Wikipedia

Molte voci di Wikipedia sono illustrate da immagini libere da diritti donate da volontari.

La procedura per inserire una immagine si svolge in 2 passaggi:

## **10A Caricamento immagine**

1. carica l'immagine usando il link **Carica su Commons** che si trova nella colonna sinistra nella Sezione **Strumenti.** 

Entrati nella pagina scegli la procedura Caricamento guidato

2 – indica con chiarezza i diritti relativi all'immagine. Ti consiglio di iniziare caricando foto da te stessa/o eseguite.

3 – descrivi l'immagine ed assegnala ad una o più categoria; dato che si tratta di un archivio di oggetti multimediali condiviso tra le diverse Wikipedie, usa anche la lingua inglese per descrivere l'immagine..

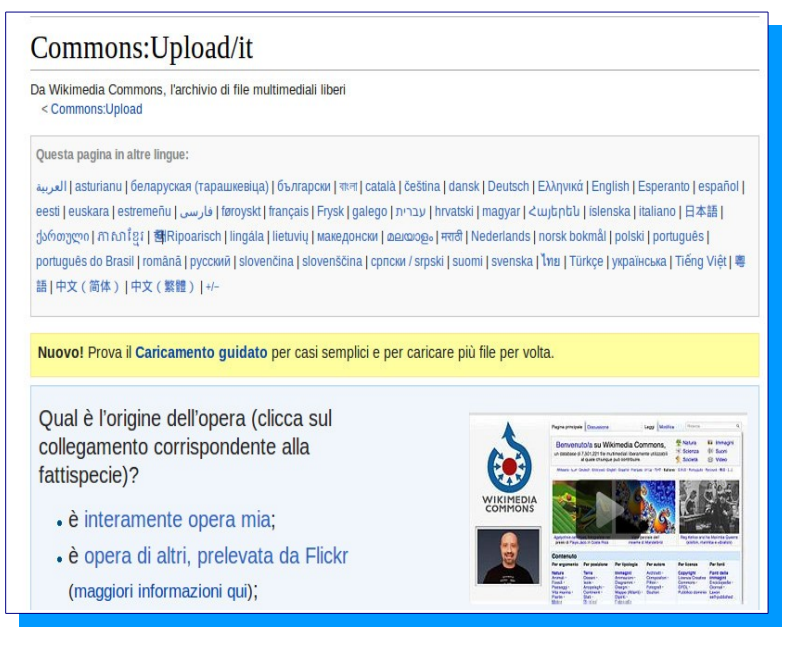

#### 10B Caricare l'immagine nella voce

2.1 – vai nella voce, posizione il cursore nella riga dove vuoi compaia l'immagine e clicca sull'icona immagine nella barra di formattazione

2.2 inserisci il nome del file dell'immagine

- es. Porticato.jpeg
- 2.3 indica la didascalia
- 2.4 specifica la dimensione (es. 105px)
- 2.5 indica l'allineamento desiderato
- 2.6 Formato. Lascia Miniatura (consigliato)

| Inserisci file | onucui mizia ola a ce | toure ar supire come vie                                                                                        | X                 |
|----------------|-----------------------|----------------------------------------------------------------------------------------------------|-------------------|
| Nome file:     |                       |                                                                                                    |                   |
| Didascalia:    |                       |                                                                                                    |                   |
| Dimensione:    | Allineamento:         | Formato:                                                                                                    |                   |
| (predennito)   | (predennito) +        | miniaura •                                                                                                    |                   |
| reprotitio     |                       | 100 - 100 - 100 - 100 - 100 - 100 - 100 - 100 - 100 - 100 - 100 - 100 - 100 - 100 - 100 - 100 - 100 - 100 - 100 | Inserisci Annulla |

#### Approfondimento

Guida all'inserimento delle immagini https://it.wikipedia.org/wiki/Aiuto:Immagini

#### Copyright delle immagini in Wikipedia

**Attenzione** : le immagini inserire in Commons devono essere concesse con i diritti specificati da **Creative Commons BA SA**. In caso tali indicazioni siano mancanti, l'immagine è immediatamente cancellata.

#### https://it.wikipedia.org/wiki/Aiuto:Copyright\_immagini

Nel caso l'immagine non sia una fotografia fatta da te, è necessario inviare una mail a **permissions-it@wikimedia.org contenente** una dichiarazione di cessione di licenza secondo il modello che si trova alla pagina <u>https://it.wikipedia.org/wiki/Wikipedia:Copyright immagini/Modello autorizzazione</u>

Ottobre 2014

## 11 Gli aiuti

Wikipedia ha centinaia di pagine di aiuto sparse in varie zone e sulle quali sono stati fatti periodiche attività di riordino.

La pagina prncipale degli aiuti é accessibile dal link **Aiuto** nella colonna sinistra in tutte le pagine.

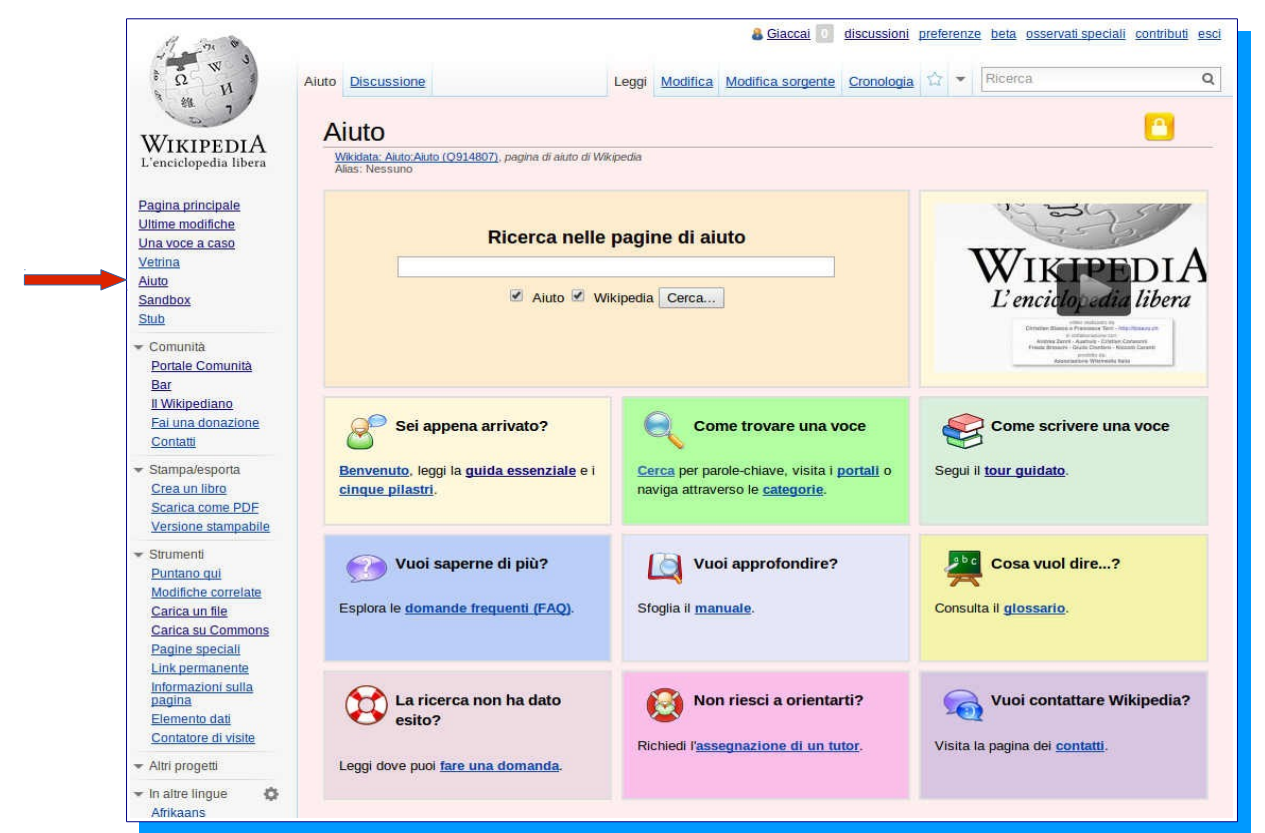

Come inizio è utile tu guardi un po' di cose partendo da questa pagina; inizia dal video che si trova a destra.

Poi leggi la Guida essenziale <u>https://it.wikipedia.org/wiki/Aiuto:Guida essenziale</u> poi dedica un po' di tempo a leggere il **Tour guidato** <u>https://it.wikipedia.org/wiki/Aiuto:Tour guidato</u>

ed infine leggi la pagina sulla **Wikiquette**, la buona educazione che deve adottare chi collabora a Wikipedia <u>https://it.wikipedia.org/wiki/Aiuto:Wikiquette</u>

Le pagine di Aiuto hanno lo sfondo di colore rosa chiaro e il loro nome è sempre Aiuto:xxxxxx; es. Aiuto:Biografie, Aiuto:Bibliografia, Aiuto:Note ecc.

#### Come e dove cercare aiuto?

Quando cerchi aiuto su in certo argomento puoi seguire queste strade:

1 - provare a fare una ricerca con le parole Aiuto:nome argomento.

2 – guardare voci simili a quella che vuoi scrivere e vedere come è fatta e a quali Categorie è assegnata

3 – andare nel **Portale** relativo all'argomento della voce e cercare il suo **Progetto** e vedere se vi sono indicate le regole di scrittura delle voci su quell'argomento.

4 – scrivere nella pagina di discussione di qualche utente presente nella pagina **Progetto** oppure di un utente che ha scritto una voce simile

**5** - scrivere la domanda nel **Bar tematico** di quel Progetto. Il Bar generale, accessibile dalla barra di navigazione verticale sinistra, è il luogo delle discussioni generali su Wikipedia

6 – leggi la pagina <u>https://it.wikipedia.org/wiki/Aiuto:Dove fare una domanda</u>

#### In genere, salvo rari casi, i wikipediani sono disponibili a darti una mano.

Guarda anche il mio manuale, per andarci scrivi nel box di ricerca : Utente:Giaccai/manuale oppure clicca su questo link <u>https://it.wikipedia.org/wiki/Utente:Giaccai/manuale</u>

se hai bisogno di aiuto scrivimi una mail a <u>giaccai@gmail.com</u> oppure lasciami un messaggio nella mia pagina di discussione

per fare questo: scrivi nel box di ricerca utente:giaccai

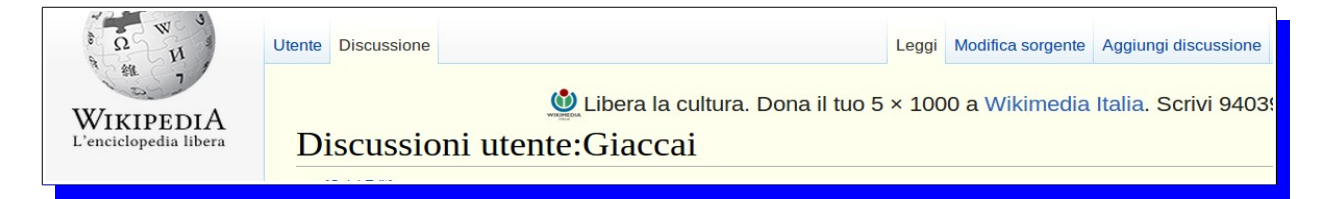

\* clicca sull'etichetta **Discussione** e poi su **Aggiungi discussione** 

\* inserisci l'oggetto

\* Firma il messagio !!! altrimenti non so chi me lo ha scritto e non posso risponderti !!!!!